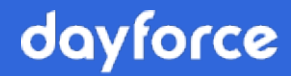

# File Import Client User Guide

**Dayforce Powerpay** 

© 2024 Dayforce.

# Table of Contents

| Introduction to Powerpay Import                                               | . 4           |
|-------------------------------------------------------------------------------|---------------|
| What Is It?                                                                   | . 4           |
| Why Use It?                                                                   | . 4           |
| How Does It Work?                                                             | . 4           |
| What is XML?                                                                  | . 5           |
| Data Configuration Requirements                                               | . 6           |
| General Application Configuration                                             | . 6           |
| Company Specific Configuration                                                | . 6           |
| Getting Started                                                               | . 8           |
| Contact Service Delivery to Request an Import Option                          | . 8           |
| Populate the New Hire Defaults not Included in the Import                     | . 8           |
| Create a Valid Import File                                                    | . 8           |
| What Else Do I Need to Know?<br>Restrictions<br>How Long Does Importing Take? | . 9<br>9<br>9 |
| How do I Check the Status of my Import?                                       | 10            |
|                                                                               | 11            |
| Employee Profile                                                              | 11            |
| Employee Timesheet                                                            | 11            |
| Employee Direct Deposit                                                       | 12            |
| Employee Deductions / Contributions                                           | 12            |
| File Import Processing and Status                                             | 13            |
| What Happens When I Log in After an Import has Processed?                     | 13            |
| The Import Status Screen                                                      | 13            |
| The Import Details Page                                                       | 15            |
| The Import Reports Page                                                       | 16            |
| Appendix A – Import File Fields and Formats                                   | 17            |
| Employee Profile                                                              | 18            |
| Employee Timesheet                                                            | 22            |

| Employee Direct Deposit                                                                                   | 24                   |
|----------------------------------------------------------------------------------------------------|----------------------|
| Employee Deductions / Contributions                                                                       | 26                   |
| Appendix B - New Hire Default Fields and Behaviour                                                        | 27                   |
| Appendix C – Import Codes                                                                                 | 29                   |
| Employee Profile – Pay Type                                                                               | 29                   |
| Employee Profile – Tax Status                                                                             | 29                   |
| Employee Profile – CPP/QPP Status                                                                         | 30                   |
| Employee Profile - E.I. Category                                                                          | 30                   |
| Employee Profile - Allowable Provincial Safety Plan Codes (WCB and CSST)                                  | 30                   |
| Employee Timesheet - Applicable Period of Time                                                            | 31                   |
| Employee Timesheet - Allowable Earnings Codes and Types                                                   | 32                   |
| Employee Timesheet - Allowable Deduction / Contribution Codes and Amounts                                 | 33                   |
| Employee Direct Deposit - Financial Institution Number                                                    | 34                   |
| Appendix D – Location Abbreviations                                                                       | 35                   |
| Appendix E – Country Code Abbreviations                                                                   | 38                   |
| Appendix F – XML Tag Processing                                                                           | 48                   |
| Missing Tags                                                                                              | 48                   |
| Empty Tags                                                                                                | 48                   |
| Tags with Value                                                                                           | 49                   |
| Tag Handling Exceptions                                                                                   | 49                   |
| Tag Examples         Schema Fragment:         XML Fragment:         XML Fragments:         XML Fragments. | 49<br>50<br>50<br>50 |
| Appendix G – Manual Import Process                                                                        | 51                   |

# Introduction to Powerpay Import

## What Is It?

Dayforce and Powerpay are pleased to provide import functionality to our Powerpay customer base. This offering provides an efficient method of populating employee profile, timesheet, direct deposit and deductions & contribution data within Powerpay, without the need to manually enter the information.

## Why Use It?

The benefits of this ongoing service include time savings for Powerpay users and a reduction in opportunity for errors occurring while transferring data into Powerpay manually from source documents.

## How Does It Work?

Typically, customers export data from a third-party Time and Attendance system that is mapped and customized to provide Powerpay import files as output. Once valid import files are available and the import process is initiated, messaging within the Powerpay application is used to monitor the process from end to end and users is alerted to any issues or complications. Data rules are enforced through import file validation as well as conventional validation in the Powerpay application in the form of error and warning messages.

A company's import files may be in an XML format that conforms to the Powerpay standard XML schema, or they may in a delimited file format (e.g. CSV - comma separated value) that is mapped and formatted to the XML schema. There are three different methods to import data.

**1.** Automated Import - Customers transfer payroll data in XML format to an import queue on a secure file server and the files are automatically loaded into Powerpay.

- **2. Manual Import** Customers transfer payroll data in XML format to a specific location that is accessible to Powerpay users. From within a payroll run, users browse for the file and manually initiate the import process.
- **3. Custom Import** Customers transfer payroll in delimited file format to a specific location that is accessible to Powerpay users. Custom Import templates allow the user to define how their data should be mapped to Powerpay data. The customer then initiates a process that converts their import files into Powerpay's XML format and places them in the import queue to be loaded into Powerpay. For more information see the <u>Powerpay Custom Import Client User Guide</u>.

A one-time implementation fee (Automated and Manual XML import options) or activation fee (Custom Import option) applies, as indicated by your sales consultant.

## What is XML?

XML stands for eXtensible Markup Language, which is a widely supported standard format containing fields and values (e.g. Province = AB). It can be customized to perform self-validation on fields and values, which can be grouped into types (e.g. Timesheet). It is commonly used by Internet products for data transfer and can be read by any program or tool that supports XML. For more information, refer to *Appendix F* – *XML Tag Processing*, page 48.

# Data Configuration Requirements

This document lists the format of all data fields that can be imported into Powerpay (see *Appendix A – Import File Fields and Formats*, page 17). Note that an exporting application may not support all import features, and a specific company may not use all values of a type. There are two types of data configuration requirements for Powerpay import functionality.

## **General Application Configuration**

General application data configuration refers to import data codes that are valid for all Powerpay import customers. Once an exporting application satisfies these requirements, it can be configured for any Powerpay import company.

General application data includes:

- 1. Locations: Provinces and States, see *Appendix D Location Abbreviations*, page 35
- 2. Country : Country Codes, see *Appendix E Country Code Abbreviations*, page 38 (must be uppercase)
- 3. Preferred Language: English (E) or French (F) (must be uppercase)
- 4. All codes defined in *Appendix C Import Codes*, page 29
- 5. Overtime calculation: For pay type 'OT', Powerpay normally calculates the value internally; The factor 1.5 is used to calculate gross pay for that type. If the exporting application applies a calculation factor, your Powerpay Customer Support Team must be notified.

## **Company Specific Configuration**

Company specific data configuration refers to import data codes set up on implementation based on requirements and are valid for an individual import customer only. The Company specific information in the import files must be set up, or mapped, in an import customer's version of an exporting application. The specific values are supplied to the import customer by Dayforce.

Company specific data includes:

- 1. Powerpay Company Number;
- 2. Provincial Safety Plan codes for Nova Scotia (WCB) and Quebec (CSST) Employees, and their descriptions;
- 3. Department codes or ID fields and their descriptions;
- 4. Vacation, Additional and Sick Pay Accumulator plans;
- 5. Earnings codes, types, and descriptions;
- 6. Deduction / Contribution codes and descriptions;
- 7. Position reference codes and names.

# **Getting Started**

Contact the Powerpay Customer Support Team to Request an Import Option

> After an Import option is selected and saved by the Powerpay Customer Support Team, the *Import Status* page becomes the default page when you click **Enter** to access an open Regular or Extra pay period. For the Manual and Custom Import options, additional setup and initiation pages are available in Powerpay.

## Populate the New Hire Defaults not Included in the Import

The **New Hire Defaults** page is used to specify default values to use when entering data for a new employee and simplifies the task of data entry for new employees. When using an import feature, the values specified on the **New Hire Defaults** page populate the fields whose value is not included in the import file for new employees.

Under the **Company**  $\rightarrow$  **Defaults** drop down menu, select the **New Hires** menu item and complete the page. New Hire Default fields and their behaviour, whether supplied or missing, are listed in *Appendix B* - *New Hire Default Fields and Behaviour*, page 27.

## **Create a Valid Import File**

To successfully utilize import functionality, a valid import file must be created or generated. Typically, customers use a third party Time and Attendance system that has been mapped and customized to provide the Powerpay import file as output, in either an XML or delimited file format.

The import file must conform to the general schema outlined in *Appendix A* – *Import File Fields and Formats*, page 17, where all valid fields and data formats are detailed. Additionally, the file must adhere to the following requirements:

- File naming convention = *name*.XML (Automated and Manual XML import only not applicable to Custom Import)
- Must contain only **existing pay element codes** that are already setup for your company in Powerpay (these must be entered by the Powerpay Customer Support Team).
- Must contain only existing Departments and/or ID Fields already setup for your company in Powerpay under the Company → Department/Distribution Setup page.
- Must contain valid location abbreviations as listed in *Appendix D Location Abbreviations*, page 35.

# What Else Do I Need to Know?

### **Restrictions**

- Because only one import file can be processed at a time, imports must follow the order below to ensure that new employees are created before importing their timesheet data.
  - Employee Profile
  - Employee Timesheet
  - Direct Deposit
  - Deductions / Contributions
- Imported data is subject to passing the same business validation and conditions as though the information were keyed or selected within the Powerpay screens.
- Previews and Imports cannot be processed at the same time. If a Preview was requested first, it will complete and then begin processing the import file(s). A Preview cannot be requested while an import is in progress.
- Payroll runs cannot be submitted while an import is listed in a pending or processing state on the **Import Status** screen.
- Import file size maximum is 10 MB. Import files larger than 10 MB are deleted and an error message displays.

## How Long Does Importing Take?

In general, you can expect that your file(s) will be processed within 30 minutes from the time the import process is initiated.

## How do I Check the Status of my Import?

For companies utilizing import, once a Regular or Extra payroll run has been created and entered, the **Import Status** page displays by default. An import file, at any given time, is in one of the states as described in this table:

| State                 | Description                                                                      |
|-----------------------|----------------------------------------------------------------------------------|
| Pending<br>Processing | File is in the queue but has not started to process.                             |
| Processing            | File is being read but has not finished processing all entries.                  |
| Complete              | All records have been read and inserted or rejected, based on application logic. |

# File Import Behaviour

# **Employee Profile**

- New employees may be created by using this import file.
- Employee Profile records within the Employee Profile import files are treated as one unit of work per employee. If an error occurs in any of the fields within the record for a particular employee, that entire employee's record is not imported.
- Employee Profile data may be imported for employees in Active, Leave or Terminated status. For terminated employees, the employee must have been terminated in the current year.
- Employee Profile import files may include either complete sets of data or changes only.
- Each imported field value is compared to the existing value in Powerpay, and if the field value is the same, it is ignored. New field values replace existing values.
- Fields not contained in the import file remain unchanged (as previously saved).
- Fields contained within the import file without an associated value have the value blanked out in Powerpay. This may be the cause of import error messages.

**Note:** Using the Custom Import feature, there is no way to blank out a field that is already populated with a value. Field values can only be modified.

- Multiple Employee Profile imports can be done within a given payroll run, but it must be noted that each value changed is saved and audited.
- If data contained within the Employee Profile import exceeds the length for the field as indicated in the File Layouts in *Appendix A Import File Fields and Formats*, page 17, it is truncated to conform to the field lengths in Powerpay.

## **Employee Timesheet**

• Each time entry on records within the Employee Timesheet import file is considered separately, so if there is an error on a particular entry, only that one entry is not imported.

- If there is an error in the **Applicable Period of Time** field, no timesheet records are imported for that employee.
- Timesheet data is imported into the **Employee Timesheet** page and is not imported into the **Rapid Entry** page.
- Timesheet data for Manuals and Reversals cannot be imported.
- Timesheets may be re-imported multiple times to correct erroneous imports. Only the final imported timesheet information is saved and audited. Therefore, each Employee Timesheet file must contain a complete set of *Timesheet* data.
- Where an employee has existing timesheet entries (from a previous import for the same payroll run or keyed into the Timesheet screen into that payroll run) and entries in a new imported timesheet, previous timesheet data is deleted.
- If there is no time entry data for an employee in an import file, any existing timesheet data for that employee (from a previous import for the same payroll run or keyed into the **Timesheet** page into that payroll run) is retained in Powerpay.
- Ensure there are separate columns for hours and dollar amounts (codes can be in one column, but separate columns for hours and dollars amounts are needed).

## **Employee Direct Deposit**

- The entire direct deposit record for an employee is treated as a one unit. If an error occurs in any of the fields within the record for a particular employee, that entire employee's record is not imported.
- Records for additional deposits are not processed unless a valid primary deposit exists.
- Multiple Direct Deposit imports can be done within a given payroll run, but it must be noted that each value change is saved and audited.
- Direct Deposits may now be deleted by setting the "is\_deleted" flag to "true". To delete the Primary deposit, all other additional deposits must first be deleted.

## **Employee Deductions / Contributions**

- Each deduction or contribution element is treated as one unit of work.
- If an error occurs on the import of a deduction or contribution element, only that element fails. The elements for the deduction/contribution entries without errors for that employee are still imported.

# File Import Processing and Status

If an error occurs on a record while an import file is processing, depending on the file import type, the entire employee's record may fail or the only the erroneous entry may fail (refer to *File Import Behaviour*, page 11). These errors display on the **Import Details** page.

However, if the import of a **file** is invalid for any reason, including:

- The file is not a valid import file,
- The file import process is initiated during an open Extra Run,
- The file transfer process failed,

the import file is deleted and the appropriate error message(s) display on the **Import Status** page.

# What Happens When I Log in After an Import has Processed?

Once the import has processed, the **Import Status** page displays the file in the 'Most Recently Completed Import Requests' section.

## The Import Status Screen

The **Import Status** page is the default page for import users upon entering a Regular or Extra payroll run. It includes four sections:

- Most Recently Completed Import Requests displays information regarding the latest imports for the current payroll run with the most recent at the top;
- Import Requests in Queue identifies those import files awaiting processing;
- Import Requests Currently Processing identifies processing import requests;
- **Previously Completed Import Requests** identifies completed import requests for the current payroll run.

In each section of the page, the following columns may display:

- **File Name** the name of the import file. The <u>File Name</u> becomes a link once the file has been processed. This link will allow you to view the actual data contained within the imported file.
- **Received Date/Time** the date and time that Powerpay received the file;
- **Percent Complete** the percentage of the file that has completed processing;
- **Processed Date/Time** the date and time when the processing of the file was completed;
- Import Details a link that allows you to review the details of the completed import on the Import Details page;
- **Errors & Warnings -** the number of errors and/or warnings generated by the import process.

#### **Import Status**

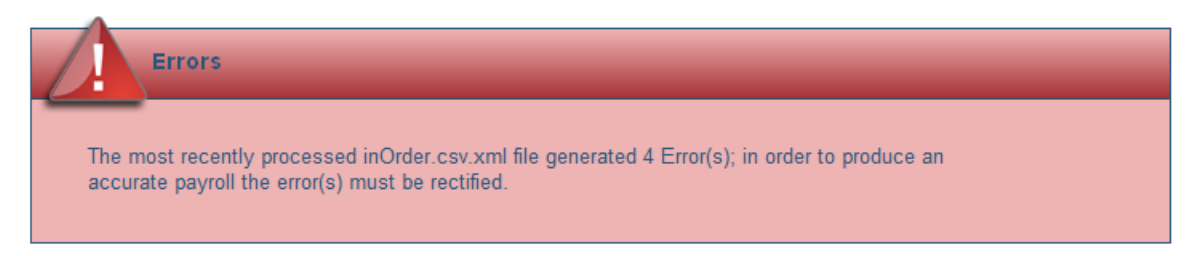

#### Most Recently Completed Import Requests

| File Name       | Received Date/Time | Processed Date/Time | Import Details | Errors | Warnings |
|-----------------|--------------------|---------------------|----------------|--------|----------|
| inOrder.csv.xml | Oct-29-2013 14:15  | Oct-29-2013 14:15   | <u>Details</u> | 4      | 0        |

#### Import Requests In Queue

| File Name | Received Date/Time |
|-----------|--------------------|
|           |                    |

#### Import Requests Currently Processing

| File Name | Percent Complete |
|-----------|------------------|
|           |                  |

#### **Previously Completed Import Requests**

| File Name | Received Date/Time | Processed Date/Time | Import Details | Errors | Warnings |  |
|-----------|--------------------|---------------------|----------------|--------|----------|--|
|           |                    |                     |                |        |          |  |

## The Import Details Page

After clicking the <u>Details</u> link in the Import Details column for a completed import, the **Import Details** page opens.

This screen has two sections:

Payroll 
Minimport 
Minimport Details

- **Import Summary** displays the total number of records contained in the file, the number of records that were successfully imported and the number of records that were not imported;
- Import Messages contains error and/or warning messages generated by the import process. Each message includes the **Record Number** and **Employee Number** for which the error/warning has occurred, as well as an Imported/Not **Imported** indicator. If there are no error or warning messages for that file, this section does not display.
  - The **Record Number** is the order in which the employee appeared in the import file.
  - The **Employee Number** is displayed as it appears in the record.
  - If one record has more than one warning or error message, all messages are grouped together for that record.

| 14                                                                                                    |
|----------------------------------------------------------------------------------------------------|
| 10                                                                                                    |
| 4                                                                                                    |
| nr 2 - Imported<br>the following employee(s):                                                                                                    |
| e Name (Hargreaves, Bradley)<br>J.N. has been set up for each employee.                                                                                                    |
| er Name (Hargreaves, Bradley)<br>J.N. has been set up for each employee.<br>inr 4 - Not Imported<br>ary EE paid Vac Pay and Add'I Accum each pay' does not correspond to Vacation and Additional Accumulator that is set up for y<br>umulator is required, please contact Ceridian Customer Care. |
|                                                                                                    |

• **Error messages** appear in **RED** and are identified as **Not Imported**. When an error message occurs, the record fails and its data will not be imported into Powerpay.

If an error occurs during the import process, the data must be re-imported, or keyed directly into the screens.

- **Warning messages** appear in regular text and are identified as **Imported**. When a warning message occurs, the record is imported. However, Powerpay has recognized a situation that potentially needs to be acted upon and is bringing it to your attention.
- Once imported data is reviewed and satisfactory, the payroll data can be adjusted, previewed, or submitted for processing.

## The Import Reports Page

Located under the Reports dropdown menu within Powerpay, the **Import Reports** page displays details of all import files processed for each pay period during the past 13 months, and the import files used.

• The **Import Reports** page has the same features and functionality available on the Import page (located under the Payroll dropdown menu for each pay period) except only **completed** imports are shown and are identified by pay period.

Reports 🕨 Import Reports

Import Reports

| Information              |                        |                             |                                          |           |                |  |
|--------------------------|------------------------|-----------------------------|------------------------------------------|-----------|----------------|--|
| Imported files for the p | rocessed pay periods a | re displayed here and may b | e viewed by selecting the applicable yea | ir.       |                |  |
| F                        | Files for 2012         | Go!                         |                                          |           |                |  |
| Pay Period Number        | File Name              | Received Date/Time          | Processed Date/Time                      | Status    | Import Details |  |
| 3R                       | PP1U222.xml            | Feb-15-2012 09:23           | Feb-15-2012 09:24                        | Completed | Details        |  |

# Appendix A – Import File Fields and Formats

Note that 'Mandatory' refers to 'mandatory within Powerpay' and may not be necessary for existing employees, or on an import file, depending on the state of the existing employee information, and the completeness of the **New Hire Defaults** page within Powerpay.

Powerpay requires that all imported date fields in an XML import file be in the format of YYYY-MM-DD (digits only, no text other than the dash separator). However, the following formats are acceptable for all date fields in a Custom Import file:

- YYYY-MM-DD
- DD-MM-YYYY
- MM-DD-YYYY
- YYYY/MM/DD
- DD/MM/YYYY
- MM/DD/YYYY

Powerpay converts the date fields to the required format (YYYY-MM-DD) when a custom import file is uploaded.

**Note:** The following tables provide the length/format required by Powerpay for each field. Excel does NOT limit the number of characters in a cell. Ensure you follow the Powerpay guidelines, to prevent your import from rejecting.

# **Employee Profile**

| Field Name                 | Data Type | Length / Format                | Special<br>Characters<br>Allowed | Mandatory | Data Rules                                                                                                    |
|----------------------------|-----------|--------------------------------|----------------------------------|-----------|----------------------------------------------------------------------------------------------------|
| Dayforce Branch No         | Text      | Exactly 3 in the format of PP9 | No                               | Yes       | Must be one of PP1, PP2, PP4, PP7, PP9                                                                                           |
| Dayforce Payroll<br>Number | Text      | Exactly 4                      | No                               | Yes       | Only valid payroll numbers assigned by Dayforce.                                                                                 |
|                            |           |                                |                                  |           | Can be 1-alpha, 3-dgits OR 4-digits                                                                                              |
| Employee Number            | Number    | Max 9                          | No                               | Yes       | The following employee numbers are not allowed:                                                                                  |
|                            |           |                                |                                  |           | 000009961-000009999, 999900000-<br>999999999                                                                                     |
| First Name                 | Text      | Max 25                         | `&/ \<br>()@#                    | Yes       |                                                                                                    |
| Last Name                  | Text      | Max 25                         | `&/ \<br>()@#                    | Yes       |                                                                                                    |
| Middle Initial             | Text      | Max 4                          | `&/ \<br>()@#                    | No        |                                                                                                    |
| SIN                        | Text      | Max 11                         | No                               | No        | Digits only with optional spaces<br>between groups of 3 digits eg.<br>"999999999" or "999 999 999".<br>Cannot start with 0 or 8. |
| SIN Expiry Date            | Date      | Exactly 10                     | -                                | No        | Format of 'YYYY-MM-DD'                                                                                                    |
|                            |           |                                |                                  |           | Required field if SIN is valid and starts with the digit '9'                                                                     |
| Street                     | Text      | Max 34                         | #`,:<br>&/\()                    | No        |                                                                                                    |
| City                       | Text      | Max 18                         | #`,:<br>&/\()                    | No        |                                                                                                    |
| Province/State             | Text      | Max 2                          | No                               | No        | If included, must be a valid<br>Province/State code as defined in<br>Appendix D                                                  |
| Country                    | Text      | Max 3                          | No                               | No        | If included, must be a valid<br>Province/State code as defined in<br>Appendix E                                                  |
| Postal/Zip Code            | Text      | Max 7                          | No                               | No        | Accepts both Canadian postal codes<br>and US zip codes. Postal codes may                                                         |

| Field Name                | Data Type | Length / Format                              | Special<br>Characters<br>Allowed | Mandatory | Data Rules                                                                                                    |
|---------------------------|-----------|----------------------------------------------|----------------------------------|-----------|----------------------------------------------------------------------------------------------------|
|                           |           |                                              |                                  |           | be in one of two formats: "X9X9X9"<br>or "X9X 9X9". Zip codes must be 5<br>digits.                                                                               |
| Phone Number              | Text      | Format of:<br>99999999999<br>or 999-999-9999 | No                               | No        | Only a dash is allowed as a number separator (no spaces)                                                                                                    |
| Phone 2                   | Text      | Format of:<br>99999999999<br>or 999-999-9999 | No                               | No        |                                                                                                    |
| Phone 3                   | Text      | Format of:<br>99999999999<br>or 999-999-9999 | No                               | No        |                                                                                                    |
| E-Mail                    | Text      | Max 80                                       | _@                               | No        |                                                                                                    |
| Additional E-mail         | Text      | Max 80                                       | _@                               | No        |                                                                                                    |
| Preferred Language        | Text      | Exactly 1                                    | No                               | No        | `E' or `F'                                                                                                    |
| Gender                    | Text      | Exactly 1                                    | No                               | No        | Must correspond to the values set up<br>in Powerpay M, F or U (Male, Female,<br>Unknown).<br>Required if the employee is enrolled<br>in a Group Retirement Plan. |
| Birth Date                | Date      | Exactly 10                                   | -                                | No        | Format of 'YYYY-MM-DD'                                                                                                    |
| First Day Worked          | Date      | Exactly 10                                   | -                                | No        | Format of 'YYYY-MM-DD'                                                                                                    |
| ROE First Day<br>Worked   | Date      | Exactly 10                                   | -                                | No        | Format of 'YYYY-MM-DD'                                                                                                    |
| Рау Туре                  | Text      | Exactly 1                                    | No                               | Yes       | As set in Powerpay. See Appendix C for applicable codes and descriptions.                                                                                        |
| Pay Rate                  | Number    | Format of:<br>9999999.99                     | No                               | No        |                                                                                                    |
| Standard Hours per<br>Pay | Number    | Format of:<br>0.01 to 999.99                 | No                               | Yes       |                                                                                                    |
| Employment Type           | Text      | Exactly 1                                    | No                               | No        | Must correspond to the values set up<br>in Powerpay F or P (Full-time or Part-<br>time).<br>Required if the employee is enrolled<br>in a Group Retirement Plan.  |

| Field Name                                                             | Data Type | Length / Format          | Special<br>Characters<br>Allowed | Mandatory | Data Rules                                                                                                    |
|------------------------------------------------------------------------|-----------|--------------------------|----------------------------------|-----------|----------------------------------------------------------------------------------------------------|
| Province of<br>Employment                                              | Text      | Max 2                    | No                               | Yes       | Must be a valid Province/State code as defined in Appendix D                                                                                                    |
| Federal Tax<br>Exemption                                               | Number    | Format of:<br>99999      | No                               | No        |                                                                                                    |
| Provincial Tax<br>Exemption                                            | Number    | Format of:<br>99999      | No                               | No        |                                                                                                    |
| Tax Status                                                             | Text      | Exactly 1                | No                               | Yes       | 1/X/F/M/A/I/P/N/V as per Powerpay descriptions (Appendix C)                                                                                                    |
| CPP/QPP Status                                                         | Text      | Exactly 1                | No                               | Yes       | X/0 as per Powerpay descriptions<br>(Appendix C)                                                                                                    |
| E.I. Category                                                          | Text      | Exactly 1                | No                               | Yes       | P/0/2/N/X/B/E/J as per Powerpay descriptions (Appendix C)                                                                                                    |
| Provincial Payroll/<br>Health Tax Indicator                            | Text      | Exactly 1                | No                               | No        | Based on province of employment in<br>Powerpay                                                                                                    |
| Provincial Safety<br>Plans                                             | Text      | Exactly 1                | No                               | No        | Typically corresponds to plans set up<br>for the payroll if the employee's<br>province of employment is Nova<br>Scotia or Quebec. May contain a<br>value for other provinces. |
| QPIP (Quebec<br>Parental Insurance<br>Plan)                            | Text      | Exactly 1                | No                               | No        | 0/1 as per Powerpay descriptions.<br>Used to specify the QPIP status for a<br>Quebec employee. Leave blank if not<br>applicable.                                              |
| Quebec Health<br>Contribution                                          | Text      | Exactly 1                | No                               | No        | 0 (zero) or N                                                                                                    |
| Quebec Construction<br>(CSST Weekly<br>Maximum Assessable<br>Earnings) | Text      | Exactly 1                | No                               | No        | 0 (zero) or Y                                                                                                    |
| Position Reference<br>Code                                             | Text      | Max 10                   | &-/\.`,:<br>()_#;                | No        | Must correspond to a Position already<br>set up in Powerpay application for the<br>payroll. (Compensation module in<br>Powerpay is required to use this<br>field).            |
| Department                                                             | Text      | Exactly 3, format<br>999 | No                               | Yes       | All Powerpay payrolls have a default department code of 100                                                                                                    |

| Field Name                            | Data Type | Length / Format     | Special<br>Characters<br>Allowed | Mandatory | Data Rules                                                                                       |
|---------------------------------------|-----------|---------------------|----------------------------------|-----------|--------------------------------------------------------------------------------------------------|
| Position Title                        | Text      | Max 30              | & - / \ .`,:<br>()_#;            | No        |                                                                                                  |
| ID Y – ID Field #1                    | Text      | Max 2               | /`#@<br>&*+\                     | No        | Must correspond to an ID Y already set up in Powerpay application for the payroll.               |
| ID Z – ID Field #2                    | Text      | Max 5               | /`#@<br>&*+\                     | No        | Must correspond to an ID Z already set up in Powerpay application for the company.               |
| ID X – ID Field #3                    | Text      | Max 6               | /`#@<br>&*+\                     | No        | Must correspond to an ID X already set up in Powerpay application for the payroll.               |
| Vacation Plan                         | Text      | Exactly 1           | No                               | Yes       | Must correspond to plans set up in Powerpay application for the payroll.                         |
| Vacation Rate                         | Number    | Format of:<br>99.99 | No                               | No        | Not required if plan is X, otherwise there must be a value.                                      |
| Additional<br>Accumulator Plan        | Text      | Exactly 1           | No                               | No        | Must correspond to plans set up in<br>Powerpay application for the payroll.                      |
| Additional<br>Accumulator Rate        | Number    | Format of:<br>99.99 | No                               | No        | Not required if plan is X, or if used for<br>Previous Vac, otherwise there should<br>be a value. |
| Sick Pay Accumulator<br>Plan          | Text      | Exactly 1           | No                               | No        | Must correspond to plans set up in<br>Powerpay application for the payroll.                      |
| Sick Pay Accumulator<br>Hours per Pay | Number    | Format of:<br>99.99 | No                               | No        | Not required if plan is X, otherwise a value is optional.                                        |

# **Employee Timesheet**

| Field Name                   | Data Type | Length / Format                       | Special<br>Characters | Mandatory | Data Rules                                                                                                    |
|------------------------------|-----------|---------------------------------------|-----------------------|-----------|----------------------------------------------------------------------------------------------------|
| Dayforce Branch No           | Text      | Exactly 3 in the format of PP9        | No                    | Yes       | Must be one of PP1, PP2, PP4, PP7, PP9                                                                                                    |
| Dayforce Payroll<br>Number   | Text      | Exactly 4                             | No                    | Yes       | Only valid payroll numbers assigned<br>by Dayforce.                                                                                                    |
|                              |           |                                       |                       |           | Can be 1-alpha, 3-dgits OR 4-digits                                                                                                    |
| Employee Number              | Number    | 9999999999<br>(max 9)                 | No                    | Yes       | Will only accept an employee number<br>that already exists in Powerpay for<br>the Dayforce Payroll Number.                                                                                                    |
| Applicable Period of<br>Time | Text      | Exactly 1                             | No                    | No        | Must correspond to an allowed value,<br>as required by the application. See<br>Appendix C.                                                                                                    |
| Earning Code                 | Text      | 1, 2 or 3 depending<br>on the code    | No                    | Yes       | Each earning code must have a<br>corresponding value in either the<br>Hours or Amount field; there must<br>not be a value in both the Hours and<br>Amount fields on the same record.<br>Earning codes must have already<br>been setup in the Powerpay<br>application. |
| Hours                        | Number    | -99999.99 thru<br>999999.99 inclusive | No                    | No        | A value is placed in this field for the<br>Earning Codes that are paid in<br>number of hours.                                                                                                    |
| Exception Rate               | Number    | 999.99                                | No                    | No        | Exception rate must only be included<br>on records that have a value in the<br>Hours field.                                                                                                    |
| Amount                       | Number    | -99999.99 thru<br>999999.99 inclusive | No                    | No        | A value is placed in this field for the Earning Codes that are paid in dollars.                                                                                                    |
| Position Reference<br>Code   | Text      | Max 10                                | &-/\.`,:<br>()_#;     | No        | Must correspond to a Position already<br>set up in Powerpay application for the<br>payroll. (Compensation module in<br>Powerpay is required to use this<br>field).                                                                                                    |
| Distribution — ID<br>Dept    | Number    | Exactly 3                             | No                    | No        | Must correspond to a Department<br>already set up in Powerpay for the<br>Dayforce Payroll Number.                                                                                                    |
| Distribution – ID Y          | Text      | Max 2                                 | No                    | No        | Must correspond to an ID Y already set up in Powerpay application for the payroll.                                                                                                    |

| Field Name                                 | Data Type | Length / Format | Special<br>Characters | Mandatory | Data Rules                                                                         |
|--------------------------------------------|-----------|-----------------|-----------------------|-----------|------------------------------------------------------------------------------------|
| Distribution – ID Z                        | Text      | Max 5           | No                    | No        | Must correspond to an ID Z already set up in Powerpay application for the company. |
| Distribution – ID X                        | Text      | Max 6           | No                    | No        | Must correspond to an ID X already set up in Powerpay application for the payroll. |
| For which pay period?                      | Date      | Exactly 10      | -                     | No        | Format of 'YYYY-MM-DD'                                                             |
| Vacation Pay<br>Accumulator Payout<br>Type | Text      | Max 3           | No                    | No        | "TT" or "NTT"; Required if vacation accumulator payout node included.              |
| VA payout for pay period ending            | Date      | Exactly 10      | -                     | No        | Format of 'YYYY-MM-DD'                                                             |
| Additional<br>Accumulator Payout<br>Type   | Text      | Max 3           | No                    | No        | "TT" or "NTT"; Required if vacation accumulator payout node included.              |
| WA payout for pay period ending            | Date      | Exactly 10      | -                     | No        | Format of 'YYYY-MM-DD'                                                             |

\*\*Extended costing distribution should be entered in ID Fields in Employee Profile Data

# Employee Direct Deposit

| Field Name                               | Data Type     | Length / Format                            | Special<br>Characters | Mandatory     | Data Rules                                                                                                    |
|------------------------------------------|---------------|--------------------------------------------|-----------------------|---------------|----------------------------------------------------------------------------------------------------|
| Dayforce Branch No                       | Text          | Exactly 3 in the format of PP9             | No                    | Yes           | Must be one of PP1, PP2, PP4, PP7, PP9                                                                                                    |
| Dayforce Payroll<br>Number               | Text          | Exactly 4                                  | No                    | Yes           | Only valid payroll numbers assigned by Dayforce.                                                                                                    |
|                                          |               |                                            |                       |               | Can be 1-alpha, 3-dgits OR 4-digits                                                                                                    |
| Employee Number                          | Number        | Max 9                                      | No                    | Yes           | The following employee numbers are not allowed:                                                                                                    |
|                                          |               |                                            |                       |               | 00000000,                                                                                                    |
|                                          |               |                                            |                       |               | 000009961-000009999, 999900000-<br>999999999                                                                                                    |
| Deposit Number                           | Text          | Exactly 1                                  | No                    | Yes           | Must be "1" for primary deposit;<br>additional deposits may be numbered<br>from 2 to 6                                                                                                    |
| Primary Deposit –<br>Enable Signal       | Boolean       | "TRUE" or "FALSE"                          | No                    | No            | This field acts as the signal to<br>determine if the Primary direct<br>deposit is to be generated, providing<br>that all other bank information for the<br>Primary deposit is in place. Not case-<br>sensitive.      |
| Primary Deposit –<br>Bank No.            | Text          | Exactly 3; Format of 999                   | No                    | No            | Tbl FinancialInst                                                                                                    |
| Primary Deposit –<br>Bank Transit No.    | Text          | Exactly 5                                  | No                    | No            |                                                                                                    |
| Primary Deposit –<br>Bank Account No     | Number        | Maximum 12;<br>Format of<br>99999999999999 | No                    | No            |                                                                                                    |
| Primary Deposit –<br>Delete Signal       | Boolean       | "TRUE" or "FALSE"                          | No                    | No            | This field acts as the signal to<br>determine if the Primary direct<br>deposit is to be deleted, providing<br>that all other bank information for the<br>additional deposit has been deleted.<br>Not case-sensitive. |
| Up to 5 additional de                    | posit nodes n | nay be included, each o                    | one in the form       | nat described | below                                                                                                    |
| Additional Deposit –<br>Deposit Priority | Text          | Exactly 1                                  | No                    | No            | May be 2 – 6 for additional deposit                                                                                                    |

| Field Name                                        | Data Type | Length / Format                           | Special<br>Characters | Mandatory | Data Rules                                                                                                    |
|---------------------------------------------------|-----------|-------------------------------------------|-----------------------|-----------|----------------------------------------------------------------------------------------------------|
| Additional Deposit –<br>Enable Signal             | Boolean   | "TRUE" or "FALSE"                         | No                    | No        | This field acts as the signal to<br>determine if the additional direct<br>deposit is to be generated, providing<br>that all other bank information for the<br>Primary deposit and additional<br>deposit is in place. Not case-sensitive. |
| Additional Deposit –<br>Bank No.                  | Text      | Exactly 3; Format of 999                  | No                    | No        | Tbl FinancialInst                                                                                                    |
| Additional Deposit –<br>Bank Transit No.          | Text      | Exactly 5; Format of<br>99999             | No                    | No        |                                                                                                    |
| Additional Deposit –<br>Bank Account No           | Number    | Maximum 12;<br>Format of<br>9999999999999 | No                    | No        |                                                                                                    |
| Additional Deposit –<br>`% or \$ Signal'          | Text      | Exactly 1 (See Data<br>Rules)             | No                    | No        | This is a signal to indicate that the corresponding value is either a dollar amount or a percentage for the 2nd deposit. Signal is 'D' (Dollar) or 'P' (Percentage).                                                                     |
| Additional Deposit –<br>Value                     | Number    | Format of<br>9999999.99                   | No                    | No        |                                                                                                    |
| Additional Deposit –<br>Onetime Override<br>Value | Number    | Format of<br>9999999.99                   | No                    | No        |                                                                                                    |
| Additional Deposit –<br>Delete Signal             | Boolean   | "TRUE" or "FALSE"                         | No                    | No        | 1 = TRUE, 0 = FALSE.<br>This field acts as the signal to<br>determine if an additional direct<br>deposit is to be deleted. Not case-<br>sensitive.                                                                                       |

# **Employee Deductions / Contributions**

| Field Name                       | Data Type | Length / Format                               | Special<br>Characters | Mandatory | Data Rules                                                                                                    |
|----------------------------------|-----------|-----------------------------------------------|-----------------------|-----------|----------------------------------------------------------------------------------------------------|
| Dayforce Branch No               | Text      | Exactly 3 in the format of PP9                | No                    | Yes       | Must be one of PP1, PP2, PP4, PP7,<br>PP9                                                                           |
| Dayforce Payroll<br>Number       | Text      | Exactly 4                                     | No                    | Yes       | Only valid payroll numbers assigned<br>by Dayforce.<br>Can be 1-alpha, 3-dgits OR 4-digits                          |
| Employee Number                  | Number    | Max 9                                         | No                    | Yes       | The following employee numbers are<br>not allowed:<br>000000000,<br>000009961-000009999, 999900000-<br>999999999    |
| Deduction /<br>Contribution Code | Text      | Exactly 2                                     | No                    | Yes       | Must correspond to a deduction /<br>contribution element already set up in<br>Powerpay application for the payroll. |
| Employee –<br>permanent value    | Number    | Format of:<br>-99999999.999<br>to 9999999.999 | No                    | No        |                                                                                                    |
| Employee – this pay<br>only      | Number    | Format of:<br>-99999999.999<br>to 9999999.999 | No                    | No        |                                                                                                    |
| Employee –<br>remaining target   | Number    | Format of:<br>-9999999.999<br>to 9999999.999  | No                    | No        |                                                                                                    |
| Employer –<br>permanent value    | Number    | Format of:<br>-99999999.999<br>to 9999999.999 | No                    | No        |                                                                                                    |
| Employer – this pay<br>only      | Number    | Format of:<br>-99999999.999<br>to 9999999.999 | No                    | No        |                                                                                                    |

# Appendix B - New Hire Default Fields and Behaviour

| NEW HIRE DEFAULT                           | IMPORT BEHAVIOUR                                                                                                    |
|--------------------------------------------|----------------------------------------------------------------------------------------------------|
|                                            | If, for a new employee, there is no value in the import file for a field and a value has NOT been entered or selected on the New Hire Defaults page, then |
| <b>City</b><br>Employee Address section    | The import process populates this field with a blank value.                                                                                               |
| Province/State<br>Employee Address section | The import process populates this field with a blank value.                                                                                               |
| <b>Country</b><br>Employee Address section | The import process populates this field with a blank value.                                                                                               |
| Preferred Language                         | The import process populates this field with the company's preferred language.                                                                            |
| Hire Date                                  | The import process populates this field with a blank value.                                                                                               |
| Position                                   | The import process populates this field with a blank value.                                                                                               |
| Рау Туре                                   | The record is not imported and the import process displays a 'Missing Mandatory Field' Error Message.                                                     |
| Standard Hours per<br>Pay                  | The record is not imported and the import process displays a ' <b>Missing Mandatory Field'</b> Error Message.                                             |
| Province of<br>Employment                  | The record is not imported and the import process displays a ' <b>Missing Mandatory Field'</b> Error Message.                                             |
| Tax Status                                 | The import process populates this field with the value 'Subject to Fed. & Prov. Tax'.                                                                     |
| CPP/QPP Status                             | The import process populates this field with the value 'Subject to CPP/QPP'.                                                                              |
| E.I. Category                              | The record is not imported and the import process displays a ' <b>Missing Mandatory Field'</b> Error Message.                                             |

| NEW HIRE DEFAULT<br>FIELD        | IMPORT BEHAVIOUR                                                                                                    |
|----------------------------------|----------------------------------------------------------------------------------------------------|
|                                  | If, for a new employee, there is no value in the import file for a field and a value has NOT been entered or selected on the New Hire Defaults page, then |
| Prov. Payroll Tax<br>Indicator   | The import process populates this field with the value 'Subject to Prov. Health & Edc. Tax'.                                                              |
| ID Y                             | The import process populates this field with a blank value.                                                                                               |
| ID Z                             | The import process populates this field with a blank value.                                                                                               |
| ID X                             | The import process populates this field with a blank value.                                                                                               |
| Position Title                   | The import process populates this field with a blank value.                                                                                               |
| Vacation Pay<br>Accumulator Plan | The record is not imported and the import process displays a ' <b>Missing Mandatory Field'</b> Error Message.                                             |
| Vacation Pay<br>Accumulator Rate | The import process populates this field with a blank value unless an error-causing combination exists between Plan Type and Rate.                         |
| Additional<br>Accumulator Plan   | The record is not imported and the import process displays a ' <b>Missing Mandatory Field'</b> Error Message.                                             |
| Additional<br>Accumulator Rate   | The import process populates this field with a blank value unless an error-causing combination exists between Plan Type and Rate.                         |
| Sick Pay Accumulator<br>Plan     | The record is not imported and the import process displays a 'Missing Mandatory Field' Error Message.                                                     |
| Sick Pay Accumulator<br>Rate     | The import process populates this field with a blank value unless an error-causing combination exists between Plan Type and Rate.                         |

# Appendix C – Import Codes

## Employee Profile – Pay Type

| Code | Description (English)                           | Description (French)                 |
|------|-------------------------------------------------|--------------------------------------|
| S    | Salary EE                                       | EE à salaire                         |
| L    | Salary EE paid Vac Pay each pay                 | EE salarié-paie vac. versée chq paie |
| н    | Hourly EE                                       | EE horaire                           |
| V    | Hourly EE paid Vac Pay each pay                 | EE horaire-paie vac. versée chq paie |
| W    | Hourly EE paid Add'l Accum each pay             | EE horaire-acc. add. versé chq paie  |
| A    | Hourly EE paid Vac Pay and Add'l Accum each pay | EE horpaie vac.+acc.add. v. chq paie |
| С    | Salary EE paid Add'l Accum each pay             | EE salarié-acc. add. versé chq paie  |
| к    | Salary EE paid Vac Pay and Add'l Accum each pay | EE salpaie vac.+acc.add. v. chq paie |
| 1    | Salary EE also receives commissions             | EE salaire avec commissions          |
| 2    | Hourly EE also receives commissions             | EE horaire avec commissions          |

# **Employee Profile – Tax Status**

| Code | Description (English)         | Description (French)                  |
|------|-------------------------------|---------------------------------------|
| 1    | Subject to Fed. & Prov. Tax   | Assujetti à l'impôt prov.et féd.      |
| х    | Exempt from Fed. Tax only     | Exonéré de l'impôt féd. seulement     |
| F    | Exempt from Prov. Tax only    | Exonéré de l'impôt prov. seulement    |
| М    | Exempt from Fed. & Prov. Tax  | Exonéré des impôts féd. et prov.      |
| Α    | All Fed. Tax will be on a T4A | Tous les impôts féd. déclarés sur T4A |

| Ι | Status Indian -Earnings on T4 -Code 71 | Statut indien - Gains sur T4 - Case 71 |
|---|----------------------------------------|----------------------------------------|
| Р | Permanent Tax %                        | Taux permanent d'impôt                 |
| N | Exempt from NWT Payroll Tax            | Exonération cot. sociales T.NO         |
| v | Exempt from Nunavut Payroll Tax        | Exonération cot. sociales Nunavut      |

# Employee Profile – CPP/QPP Status

| Code | Description (English) | Description (French) |
|------|-----------------------|----------------------|
| 0    | Subject to CPP/QPP    | Assujetti au RPC/RRQ |
| х    | Exempt from CPP/QPP   | Exonéré du RPC/RRQ   |

# **Employee Profile - E.I. Category**

| Code | Description (English)                   | Description (French)                   |
|------|-----------------------------------------|----------------------------------------|
| Р    | Deducts EI; ER Rate 1.4                 | Prélève AE - taux ER est de 1,4        |
| 0    | Deducts EI; ER Rate is 1st Reduced Rate | Prélève AE-taux ER est 1er taux réduit |
| 2    | Deducts EI; ER Rate is 2nd Reduced Rate | Prélève AE-taux ER est 2e taux réduit  |
| N    | Exempt from EI; 1.4 Rate                | Exonéré de l'AE - Taux de 1,4          |
| х    | Exempt from EI; 1st Reduced Rate        | Exonéré de l'AE - Premier taux réduit  |
| В    | Exempt from EI; 2nd Reduced Rate        | Exonéré de l'AE - Deuxième taux réduit |
| Е    | Exempt from EI & WCB; 1st Reduced Rate  | Exonéré AE et CAT-premier taux réduit  |
| J    | Not Applicable                          | Ne s'applique pas                      |

# Employee Profile - Allowable Provincial Safety Plan Codes (WCB and CSST)

| 0 | 1 | 2 | 3 | 4 | 5     |
|---|---|---|---|---|-------|
| 6 | 7 | 8 | 9 | Х | blank |

# Employee Timesheet - Applicable Period of Time

| Code | Description (English)            | Description (French)                  |
|------|----------------------------------|---------------------------------------|
| 1    | Part of or all of 1 week         | Une partie ou une semaine complète    |
| 2    | 2 Weeks                          | 2 semaines                            |
| 3    | 3 Weeks                          | 3 semaines                            |
| 4    | 4 Weeks                          | 4 semaines                            |
| 5    | 5 Weeks                          | 5 semaines                            |
| 6    | 6 Weeks                          | 6 semaines                            |
| 7    | 7 Weeks                          | 7 semaines                            |
| 8    | 8 Weeks                          | 8 semaines                            |
| 9    | 9 Weeks                          | 9 semaines                            |
| S    | a Semi-monthly period            | Une période bimensuelle               |
| М    | a Monthly period                 | Une période mensuelle                 |
| D    | Two full months                  | Deux mois complets                    |
| Q    | a Quarterly period               | Un trimestre                          |
| E    | No time taken - Extra payment    | Sans congé - Versement supplémentaire |
| В    | No time taken - Bonus Tax Method | Sans congé - Méthode de la prime      |

# Employee Timesheet - Allowable Earnings Codes and Types

| Code | Туре  | Code    | Туре   |
|------|-------|---------|--------|
| DT   | Hours | 01      | Amount |
| ОТ   | Hours | 02      | Amount |
| Р3   | Hours | 03      | Amount |
| P4   | Hours | 04      | Amount |
| P5   | Hours | 05      | Amount |
| P6   | Hours | O6      | Amount |
| P7   | Hours | 07      | Amount |
| P8   | Hours | 08      | Amount |
| Р9   | Hours | 09      | Amount |
| QT   | Hours | OE      | Amount |
| RT   | Hours | PE      | Amount |
| Π    | Hours | SO      | Amount |
| X1   | Hours | XE      | Amount |
| X2   | Hours | VE      | Amount |
| Х3   | Hours | VX      | Amount |
| X4   | Hours | WE      | Amount |
| X5   | Hours | WX      | Amount |
| хт   | Hours | 010-099 | Amount |
| ΥT   | Hours | Shift 3 | Hours  |
| D    | Hours | Shift 4 | Hours  |
| F    | Hours | Shift 5 | Hours  |
| L    | Hours | Shift 6 | Hours  |
| W    | Hours | Shift 7 | Hours  |
|      |       | Shift 8 | Hours  |
|      |       | Shift 9 | Hours  |

# Employee Timesheet - Allowable Deduction / Contribution Codes and Amounts

**Note**: Codes that allow Deductions **and/or** Contributions may be restricted to either a deduction only or a contribution only based on the setting of the field identified in the 'Dependency' column.

| Codes                                              | Amounts                                            | Dependency                       |
|----------------------------------------------------|----------------------------------------------------|----------------------------------|
| Group 1 Miscellaneous (11-19)                      | Employee Deduction and/or<br>Employer Contribution | Applicable Calculation<br>Method |
| Group 2 Miscellaneous (21-29)                      | Employee Deduction and/or<br>Employer Contribution | Applicable Calculation<br>Method |
| Group 3 Pension / DPSP(31-39)                      | Employee Deduction and/or<br>Employer Contribution | Applicable Calculation<br>Method |
| Group 4 Company Benefits (41-49)                   | Employee Deduction and/or<br>Employer Contribution | Applicable Calculation<br>Method |
| Group 5 Company Benefits (51-59)                   | Employee Deduction and/or<br>Employer Contribution | Applicable Calculation<br>Method |
| Group 6 3rd Party (61-69)                          | Employee Deduction or Employer<br>Contribution     | Benefit Vendor ID                |
| Group 7 Union(71-79)                               | Employee Deduction and/or<br>Employer Contribution | Applicable Calculation<br>Method |
| Group 8 Special Miscellaneous (81-<br>89)          | Employee Deduction and/or<br>Employer Contribution | Applicable Calculation<br>Method |
| Special: Group Retirement Plans (C,<br>D, E)       | Employee Deduction and/or<br>Employer Contribution | Applicable Calculation<br>Method |
|                                                    |                                                    | Only if GRP plan exists          |
| Group A Special Alberta Garnishee<br>(AZ)          | Employee Deduction only                            | none                             |
| Group B Special Union (B1-B9)                      | Employee Deduction only                            | none                             |
| Group F Special Quebec Tips-Sales<br>Tracking (F1) | Employer Contribution only                         | none                             |
| Group G Special Pension (G1-G9)                    | Employee Deduction and/or<br>Employer Contribution | Applicable Calculation<br>Method |
| Group H Special WCB (H1-H9)                        | Employer Contribution only                         | none                             |

# Employee Direct Deposit - Financial Institution Number

The following table list only a few examples of financial institution numbers which are all 3 digits in length. As the financial institution number list changes from time to time, refer to the Canadian Payments Association (CPA) web site for current numbers (<u>http://www.cdnpay.ca</u> Home >> Our Systems >> Financial Institutions Branch Directory). Note that the list of financial institutions in Powerpay may differ slightly from the CPA list as updates may be processed at different times.

| Code | Description (English) | Description (French)      |
|------|-----------------------|---------------------------|
| 001  | Bank of Montreal      | Banque de Montréal        |
| 002  | Scotia Bank           | Banque de Nouvelle-Écosse |
| 003  | Royal Bank            | Banque Royale             |
| 004  | TD Bank               | Banque TD                 |
| 006  | National Bank         | Banque Nationale          |
| 010  | CIBC                  | CIBC                      |

# Appendix D – Location Abbreviations

| Canadian Province      | Abbreviation |
|------------------------|--------------|
| Alberta                | AB           |
| British Columbia       | BC           |
| Manitoba               | MB           |
| New Brunswick          | NB           |
| Newfoundland           | NL           |
| Nunavut                | NN           |
| Nova Scotia            | NS           |
| Northwest Territories  | NT           |
| Ontario                | ON           |
| Prince Edward island   | PE           |
| Quebec                 | QC           |
| Saskatchewan           | SK           |
| Yukon Territory        | YT           |
| Non-Canadian Locations | Abbreviation |
| USA                    | US           |
| Other                  | ОТ           |
| Alabama                | AL           |
| Alaska                 | АК           |
| Arizona                | AZ           |
| Arkansas               | AR           |
| California             | CA           |

| Colorado      | СО |
|---------------|----|
| Connecticut   | СТ |
| Delaware      | DE |
| D.C.          | DC |
| Florida       | FL |
| Georgia       | GA |
| Hawaii        | HI |
| Idaho         | ID |
| Illinois      | IL |
| Indiana       | IN |
| Iowa          | IA |
| Kansas        | KS |
| Kentucky      | КҮ |
| Louisiana     | LA |
| Maine         | ME |
| Maryland      | MD |
| Massachusetts | МА |
| Michigan      | MI |
| Minnesota     | MN |
| Mississippi   | MS |
| Missouri      | МО |
| Montana       | MT |
| Nebraska      | NE |
| Nevada        | NV |
| New Hampshire | NH |
| New Jersey    | U  |
| New Mexico    | NM |
| New York      | NY |

| North Carolina | NC |
|----------------|----|
| North Dakota   | ND |
| Ohio           | ОН |
| Oklahoma       | ОК |
| Oregon         | OR |
| Pennsylvania   | РА |
| Rhode Island   | RI |
| South Carolina | SC |
| South Dakota   | SD |
| Tennessee      | TN |
| Texas          | ТХ |
| Utah           | UT |
| Vermont        | VT |
| Virginia       | VA |
| Washington     | WA |
| West Virginia  | WV |
| Wisconsin      | WI |
| Wyoming        | WY |

# Appendix E – Country Code Abbreviations

| Country Code | Country Name (English) | Country Name (French) |
|--------------|------------------------|-----------------------|
| CAN          | Canada                 | Canada                |
| USA          | United States          | États-Unis            |
| AFG          | Afghanistan            | Afghanistan           |
| ALA          | Åland Islands          | Åland (les Îles)      |
| ALB          | Albania                | Albanie               |
| DZA          | Algeria                | Algérie               |
| ASM          | American Samoa         | Samoa américaines     |
| AND          | Andorra                | Andorre               |
| AGO          | Angola                 | Angola                |
| AIA          | Anguilla               | Anguilla              |
| ATA          | Antarctica             | Antarctique           |
| ATG          | Antigua and Barbuda    | Antigua-et-Barbuda    |
| ARG          | Argentina              | Argentine             |
| ARM          | Armenia                | Arménie               |
| ABW          | Aruba                  | Aruba                 |
| AUS          | Australia              | Australie             |
| AUT          | Austria                | Autriche              |
| AZE          | Azerbaijan             | Azerbaïdjan           |
| BHS          | Bahamas                | Bahamas               |
| BHR          | Bahrain                | Bahreïn               |
| BGD          | Bangladesh             | Bangladesh            |
| BRB          | Barbados               | Barbade               |
| BLR          | Belarus                | Bélarus               |

| Country Code | Country Name (English)           | Country Name (French)                    |
|--------------|----------------------------------|------------------------------------------|
| BEL          | Belgium                          | Belgique                                 |
| BLZ          | Belize                           | Belize                                   |
| BEN          | Benin                            | Bénin                                    |
| BMU          | Bermuda                          | Bermudes                                 |
| BTN          | Bhutan                           | Bhoutan                                  |
| BOL          | Bolivia, Purinational State of   | Bolivie (État plurinational de)          |
| BES          | Bonaire, Sint Eustatius and Saba | Bonaire, Saint-Eustache et Saba          |
| BIH          | Bosnia and Herzegovina           | Bosnie-Herzégovine                       |
| BWA          | Botswana                         | Botswana                                 |
| BVT          | Bouvet Island                    | Bouvet (l'Île)                           |
| BRA          | Brazil                           | Brésil                                   |
| IOT          | British Indian Ocean Territory   | Territoire britannique de l'Océan Indien |
| BRN          | Brunei Darussalam                | Brunéi Darussalam                        |
| BGR          | Bulgaria                         | Bulgarie                                 |
| BFA          | Burkina Faso                     | Burkina Faso                             |
| BDI          | Burundi                          | Burundi                                  |
| CPV          | Cabo Verde                       | Cabo Verde                               |
| КНМ          | Cambodia                         | Cambodge                                 |
| CMR          | Cameroon                         | Cameroun                                 |
| СҮМ          | Cayman Islands                   | Caïmans (les Îles)                       |
| CAF          | Central African Republic         | République centrafricaine                |
| TCD          | Chad                             | Tchad                                    |
| CHL          | Chile                            | Chili                                    |
| CHN          | China                            | Chine                                    |
| CXR          | Christmas Island                 | Chine                                    |
| ССК          | Cocos (Keeling) Islands          | Cocos (les Îles) / Keeling (les Îles)    |
| COL          | Colombia                         | Colombie                                 |
| СОМ          | Comoros                          | Comores                                  |

| Country Code | Country Name (English)            | Country Name (French)                      |
|--------------|-----------------------------------|--------------------------------------------|
| COD          | Congo, Democratic Republic of the | Congo (la République démocratique du)      |
| COG          | Congo (Republic)                  | Congo (République)                         |
| СОК          | Cook Islands                      | Cook (les Îles)                            |
| CRI          | Costa Rica                        | Costa Rica                                 |
| CIV          | Côte d'Ivoire                     | Côte d'Ivoire                              |
| HRV          | Croatia                           | Croatie                                    |
| CUB          | Cuba                              | Cuba                                       |
| CUW          | Curaçao                           | Curaçao                                    |
| СҮР          | Cyprus                            | Chypre                                     |
| CZE          | Czech Republic                    | République Tchèque                         |
| DNK          | Denmark                           | Danemark                                   |
| DJI          | Djibouti                          | Djibouti                                   |
| DMA          | Dominica                          | Dominique                                  |
| DOM          | Dominican Republic                | République dominicaine                     |
| ECU          | Ecuador                           | Équateur                                   |
| EGY          | Egypt                             | Égypte                                     |
| SLV          | El Salvador                       | El Salvador                                |
| GNQ          | Equatorial Guinea                 | Guinée équatoriale                         |
| ERI          | Eritrea                           | Érythrée                                   |
| EST          | Estonia                           | Estonie                                    |
| SWZ          | Eswatini                          | Eswatini                                   |
| ETH          | Ethiopia                          | Éthiopie                                   |
| FLK          | Falkland Islands (Malvinas)       | Falkland (les Îles) / Malouines (les Îles) |
| FRO          | Faroe Islands                     | Féroé (les Îles)                           |
| FJI          | Fiji                              | Fidji                                      |
| FIN          | Finland                           | Finlande                                   |
| FRA          | France                            | France                                     |
| GUF          | French Guiana                     | Guyane française                           |

| Country Code | Country Name (English)            | Country Name (French)                    |
|--------------|-----------------------------------|------------------------------------------|
| PYF          | French Polynesia                  | Polynésie française                      |
| ATF          | French Southern Territories       | Terres australes françaises              |
| GAB          | Gabon                             | Gabon                                    |
| GMB          | Gambia                            | Gambie                                   |
| GEO          | Georgia                           | Géorgie                                  |
| DEU          | Germany                           | Allemagne                                |
| GHA          | Ghana                             | Ghana                                    |
| GIB          | Gibraltar                         | Gibraltar                                |
| GRC          | Greece                            | Grèce                                    |
| GRL          | Greenland                         | Groenland                                |
| GRD          | Grenada                           | Grenade                                  |
| GLP          | Guadeloupe                        | Guadeloupe                               |
| GUM          | Guam                              | Guam                                     |
| GTM          | Guatemala                         | Guatemala                                |
| GGY          | Guernsey                          | Guernesey                                |
| GIN          | Guinea                            | Guinée                                   |
| GNB          | Guinea-Bissau                     | Guinée-Bissau                            |
| GUY          | Guyana                            | Guyana                                   |
| HTI          | Haiti                             | Haïti                                    |
| HMD          | Heard Island and McDonald Islands | Heard-et-Îles McDonald (l'Île)           |
| VAT          | Holy See (Vatican City State)     | Saint-Siège (État de la cité du Vatican) |
| HND          | Honduras                          | Honduras                                 |
| HKG          | Hong Kong                         | Hong Kong                                |
| HUN          | Hungary                           | Hongrie                                  |
| ISL          | Iceland                           | Islande                                  |
| IND          | India                             | Inde                                     |
| IDN          | Indonesia                         | Indonésie                                |
| IRN          | Iran, Islamic Republic of         | Iran (République Islamique d')           |

| Country Code | Country Name (English)                        | Country Name (French)                        |
|--------------|-----------------------------------------------|----------------------------------------------|
| IRQ          | Iraq                                          | Iraq                                         |
| IRL          | Ireland                                       | Irlande                                      |
| IMN          | Isle of Man                                   | Île de Man                                   |
| ISR          | Israel                                        | Israël                                       |
| ITA          | Italy                                         | Italie                                       |
| JAM          | Jamaica                                       | Jamaïque                                     |
| JPN          | Japan                                         | Japon                                        |
| JEY          | Jersey                                        | Jersey                                       |
| JOR          | Jordan                                        | Jordanie                                     |
| KAZ          | Kazakhstan                                    | Kazakhstan                                   |
| KEN          | Kenya                                         | Kenya                                        |
| KIR          | Kiribati                                      | Kiribati                                     |
| PRK          | Korea, Democratic People's Republic of        | Corée (République populaire démocratique de) |
| KOR          | Korea, Republic of                            | Corée (République de)                        |
| KWT          | Kuwait                                        | Koweït                                       |
| KGZ          | Kyrgyzstan                                    | Kirghizistan                                 |
| LAO          | Lao People's Democratic Republic              | Lao, République démocratique populaire       |
| LVA          | Latvia                                        | Lettonie                                     |
| LBN          | Lebanon                                       | Liban                                        |
| LSO          | Lesotho                                       | Lesotho                                      |
| LBR          | Liberia                                       | Libéria                                      |
| LBY          | Libya                                         | Libye                                        |
| LIE          | Liechtenstein                                 | Liechtenstein                                |
| LTU          | Lithuania                                     | Lituanie                                     |
| LUX          | Luxembourg                                    | Luxembourg                                   |
| MAC          | Масао                                         | Масао                                        |
| MKD          | Macedonia, the former Yugoslav<br>Republic of | Macédoine (l'ex-République yougoslave de)    |

| Country Code | Country Name (English)          | Country Name (French)         |
|--------------|---------------------------------|-------------------------------|
| MDG          | Madagascar                      | Madagascar                    |
| MWI          | Malawi                          | Malawi                        |
| MYS          | Malaysia                        | Malaisie                      |
| MDV          | Maldives                        | Maldives                      |
| MLI          | Mali                            | Mali                          |
| MLT          | Malta                           | Malte                         |
| MHL          | Marshall Islands                | Marshall (les Îles)           |
| MTQ          | Martinique                      | Martinique                    |
| MRT          | Mauritania                      | Mauritanie                    |
| MUS          | Mauritius                       | Maurice                       |
| MYT          | Mayotte                         | Mayotte                       |
| MEX          | Mexico                          | Mexique                       |
| FSM          | Micronesia, Federated States of | Micronésie (États fédérés de) |
| MDA          | Moldova, Republic of            | Moldova (République de)       |
| МСО          | Monaco                          | Monaco                        |
| MNG          | Mongolia                        | Mongolie                      |
| MNE          | Montenegro                      | Monténégro                    |
| MSR          | Montserrat                      | Montserrat                    |
| MAR          | Morocco                         | Maroc                         |
| MOZ          | Mozambique                      | Mozambique                    |
| MMR          | Myanmar                         | Myanmar                       |
| NAM          | Namibia                         | Namibie                       |
| NRU          | Nauru                           | Nauru                         |
| NPL          | Nepal                           | Népal                         |
| NLD          | Netherlands                     | Pays-Bas                      |
| NCL          | New Caledonia                   | Nouvelle-Calédonie            |
| NZL          | New Zealand                     | Nouvelle-Zélande              |
| NIC          | Nicaragua                       | Nicaragua                     |

| Country Code | Country Name (English)                          | Country Name (French)                           |
|--------------|-------------------------------------------------|-------------------------------------------------|
| NER          | Niger                                           | Niger                                           |
| NGA          | Nigeria                                         | Nigéria                                         |
| NIU          | Niue                                            | Niué                                            |
| NFK          | Norfolk Island                                  | Norfolk (l'Île)                                 |
| MNP          | Northern Mariana Islands                        | Mariannes du Nord (les Îles)                    |
| NOR          | Norway                                          | Norvège                                         |
| OMN          | Oman                                            | Oman                                            |
| РАК          | Pakistan                                        | Pakistan                                        |
| PLW          | Palau                                           | Palaos                                          |
| PSE          | Palestine, State of                             | Palestine, État de                              |
| PAN          | Panama                                          | Panama                                          |
| PNG          | Papua New Guinea                                | Papouasie-Nouvelle-Guinée                       |
| PRY          | Paraguay                                        | Paraguay                                        |
| PER          | Peru                                            | Pérou                                           |
| PHL          | Philippines                                     | Philippines                                     |
| PCN          | Pitcairn                                        | Pitcairn                                        |
| POL          | Poland                                          | Pologne                                         |
| PRT          | Portugal                                        | Portugal                                        |
| PRI          | Puerto Rico                                     | Porto Rico                                      |
| QAT          | Qatar                                           | Qatar                                           |
| REU          | Réunion                                         | Réunion                                         |
| ROU          | Romania                                         | Roumanie                                        |
| RUS          | Russian Federation                              | Russie (la Fédération de)                       |
| RWA          | Rwanda                                          | Rwanda                                          |
| BLM          | Saint Barthélemy                                | Saint-Barthélemy                                |
| SHN          | Saint Helena, Ascension and Tristan da<br>Cunha | Sainte-Hélène, Ascension et Tristan da<br>Cunha |
| KNA          | Saint Kitts and Nevis                           | Saint-Kitts-et-Nevis                            |

| Country Name (English)                          | Country Name (French)                                                                                                    |
|-------------------------------------------------|----------------------------------------------------------------------------------------------------|
| Saint Lucia                                     | Sainte-Lucie                                                                                                    |
| Saint Martin (French part)                      | Saint-Martin (partie française)                                                                                                    |
| Saint Pierre and Miquelon                       | Saint-Pierre-et-Miquelon                                                                                                    |
| Saint Vincent and the Grenadines                | Saint-Vincent-et-les-Grenadines                                                                                                    |
| Samoa                                           | Samoa                                                                                                    |
| San Marino                                      | Saint-Marin                                                                                                    |
| Sao Tome and Principe                           | Sao Tomé-et-Principe                                                                                                    |
| Saudi Arabia                                    | Arabie saoudite                                                                                                    |
| Senegal                                         | Sénégal                                                                                                    |
| Serbia                                          | Serbie                                                                                                    |
| Seychelles                                      | Seychelles                                                                                                    |
| Sierra Leone                                    | Sierra Leone                                                                                                    |
| Singapore                                       | Singapour                                                                                                    |
| Sint Maarten (Dutch part)                       | Saint-Martin (partie néerlandaise)                                                                                                    |
| Slovakia                                        | Slovaquie                                                                                                    |
| Slovenia                                        | Slovénie                                                                                                    |
| Solomon Islands                                 | Salomon (Îles)                                                                                                    |
| Somalia                                         | Somalie                                                                                                    |
| South Africa                                    | Afrique du Sud                                                                                                    |
| South Georgia and the South<br>Sandwich Islands | Géorgie du Sud-et-les Îles Sandwich du Sud                                                                                                    |
| South Sudan                                     | Soudan du Sud                                                                                                    |
| Spain                                           | Espagne                                                                                                    |
| Sri Lanka                                       | Sri Lanka                                                                                                    |
| Sudan                                           | Soudan                                                                                                    |
| Suriname                                        | Suriname                                                                                                    |
| Svalbard and Jan Mayen                          | Svalbard et Jan Mayen                                                                                                    |
| Sweden                                          | Suède                                                                                                    |
|                                                 | Country Name (English)<br>Saint Lucia<br>Saint Martin (French part)<br>Saint Pierre and Miquelon<br>Saint Vincent and the Grenadines<br>Samoa<br>Samoa<br>San Marino<br>Sao Tome and Principe<br>Saudi Arabia<br>Sao Tome and Principe<br>Saudi Arabia<br>Seregal<br>Seregal<br>Serbia<br>Serbia<br>Seychelles<br>Seychelles<br>Seychelles<br>Sierra Leone<br>Singapore<br>Singapore<br>Sint Maarten (Dutch part)<br>Slovakia<br>Slovakia<br>Slovenia<br>Slovakia<br>Slovenia<br>South Africa<br>South Africa<br>South Africa<br>South Africa<br>South Georgia and the South<br>Sandwich Islands<br>South Sudan<br>Spain<br>Sri Lanka<br>Sudan<br>Sudan<br>Suriname<br>Suriname |

| Country Code | Country Name (English)               | Country Name (French)                  |
|--------------|--------------------------------------|----------------------------------------|
| CHE          | Switzerland                          | Suisse                                 |
| SYR          | Syrian Arab Republic                 | République arabe syrienne              |
| TWN          | Taïwan, Province of China            | Taïwan (Province de Chine)             |
| ТЈК          | Tajikistan                           | Tadjikistan                            |
| TZA          | Tanzania, United Republic of         | Tanzanie, République-Unie de           |
| THA          | Thailand                             | Thaïlande                              |
| TLS          | Timor-Leste                          | Timor-Leste                            |
| TGO          | Тодо                                 | Тодо                                   |
| TKL          | Tokelau                              | Tokelau                                |
| TON          | Tonga                                | Tonga                                  |
| πо           | Trinidad and Tobago                  | Trinité-et-Tobago                      |
| TUN          | Tunisia                              | Tunisie                                |
| TUR          | Turkey                               | Turquie                                |
| ткм          | Turkmenistan                         | Turkménistan                           |
| ТСА          | Turks and Caicos Islands             | Turks-et-Caïcos (les Îles)             |
| TUV          | Tuvalu                               | Tuvalu                                 |
| UGA          | Uganda                               | Ouganda                                |
| UKR          | Ukraine                              | Ukraine                                |
| ARE          | United Arab Emirates                 | Émirats arabes unis                    |
| GBR          | United Kingdom                       | Royaume-Uni                            |
| UMI          | United States Minor Outlying Islands | Îles mineures éloignées des États-Unis |
| URY          | Uruguay                              | Uruguay                                |
| UZB          | Uzbekistan                           | Ouzbékistan                            |
| VUT          | Vanuatu                              | Vanuatu                                |
| VEN          | Venezuela, Bolivarian Republic of    | Venezuela (République bolivarienne du) |
| VNM          | Viet Nam                             | Viet Nam                               |
| VGB          | Virgin Islands, British              | Vierges britanniques (les Îles)        |
| VIR          | Virgin Islands, U.S.                 | Vierges des États-Unis (les Îles)      |

| Country Code | Country Name (English) | Country Name (French) |
|--------------|------------------------|-----------------------|
| WLF          | Wallis and Futuna      | Wallis-et-Futuna      |
| ESH          | Western Sahara         | Sahara occidental     |
| YEM          | Yemen                  | Yémen                 |
| ZMB          | Zambia                 | Zambie                |
| ZWE          | Zimbabwe               | Zimbabwe              |

# Appendix F – XML Tag Processing

In Powerpay's XML import files, there can be three states for a tag:

- missing tag
- empty tag
- tag with value

This assumes that all tags provided in an XML import file are well formed and appear in their proper positions.

## **Missing Tags**

A tag is considered missing if it does not appear where expected in the XML import file.

- A missing tag indicates that no information about that specific element is being sent
- Not including a tag in an XML file indicates that the existing value should be left as is no further processing is required
- In the event there is no existing value, such as when hiring a new employee, default values may be specified (or implied) for missing tags
- In cases where there is an existing value, such as updating an existing employee, default behaviour should not be specified for missing tags
- There are currently no exceptions to this rule

# **Empty Tags**

A tag is considered empty if it exists but has no content.

- An empty tag means that a zero length String, or null value, is being sent
- Including an empty tag in an XML file is intended to blank out or remove an existing value
- In the event there is no existing value including an empty tag in an XML file indicates that the new value is blank or empty

- When there is no existing value a missing tag should be used to invoke default behaviour not an empty tag
- There are three exceptions to this rule

## Tags with Value

A tag is considered to have a value if it is not missing and not empty.

- The value provided in the tag is used to replace the existing value if one already exists
- In the event there is no existing value the value provided in the tag becomes the new value
- There is never any default behaviour specified with tags that have a value. A changed value may trigger other business logic in the application but that is independent of XML processing

# **Tag Handling Exceptions**

There are three exceptions to the general rules for XML tag handling. These exceptions are all related to fields on the Employee Profile that are represented as radio buttons in the Web Application.

- 1. Employee Profile Federal Tax Exemption
  - An empty tag triggers the default behaviour to select 'Apply basic amount'
- 2. Employee Profile Provincial Tax Exemption
  - An empty tag triggers the default behaviour to select 'Apply basic amount' for employees with a Canadian Province of Employment
  - An empty tag triggers the default behaviour to select 'Not Applicable employee works in USA or Other' for employees with a Province of Employment of USA or Other
- 3. Employee Profile Provincial WCB/WSIB/CSST Safety Plans
  - An empty tag triggers the default behaviour as specified in the FI Import Processing Specification

# **Tag Examples**

## Schema Fragment:

<complexType name="employeeDates"> <sequence>

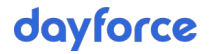

### **XML Fragment:**

• In this example the hire\_date tag is missing.

### **XML Fragments:**

• In this example the hire\_date tag is empty

### **XML Fragments**

- In this example the hire\_date tag is empty
- In all examples the birth\_date tag has a value

# Appendix G – Manual Import Process

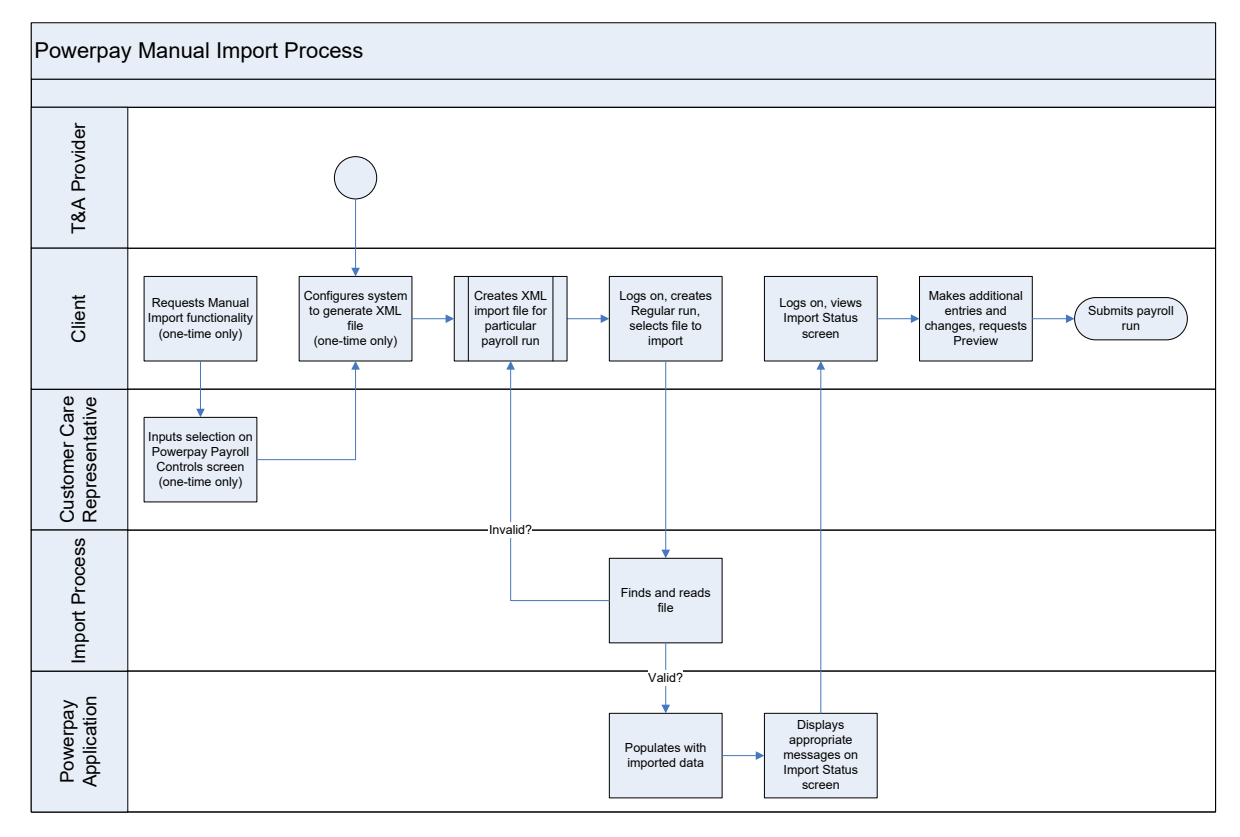